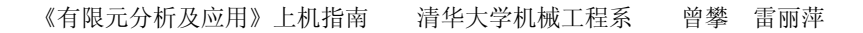

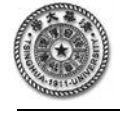

# 有限元分析的典型 Project

## 【基本建模 Project1】2D 问题:带孔平板的有限元分析

计算分析模型如图 1.1 所示。下面对该平面结构进行整体建模和分析,实际上,利用该结构的对称性,还可以取结构的 1/4 部分进行建模和分析。

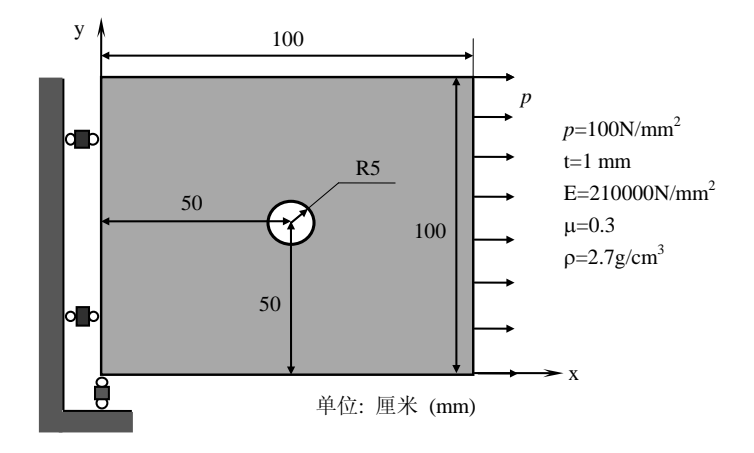

图 1.1 平面问题的计算分析模型

## 【建模要点】

- 1. 属于平面应力问题,单元选择: PLANE182
- 2. 分别建立平面方板和圆孔平面
- 3. 通过布尔运算生成带孔平板
- 4. 对几何模型的线设置网格大小后进行网格划分

#### 1.1 基于图形界面(GUI)的交互式操作(step by step)

#### (1) 进入 ANSYS

程序 →ANSYS 9.0 ed→Interactive →change the working directory into yours →input Initial jobname: plate

#### →Run

(2) 设置计算类型

ANSYS Main Menu: Preferences... → select Structural → OK

#### (3) 选择单元类型

ANSYS Main Menu: Preprocessor → Element Type → Add/Edit/Delete... → Add... → select Solid Quad 4node 182 → OK (back to Element Types window) → Options... → select K3: Plane Strs w/thk(带厚度的平面应 力问题) → OK → Close (the Element Type window)

(4) 定义材料参数

ANSYS Main Menu: Preprocessor →Material Props →Material Models→Structural →Linear →Elastic→ Isotropic: input EX:2.1e5(弹模) PRXY:0.3(泊松比) → OK, then close the window.

## (5) 定义实常数

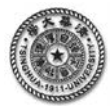

ANSYS Main Menu: Preprocessor →Real Constants... →Add/Edit/Delete →Add →select Type 1→ OK→ input Real Constant Set No: 1(第1号实常数), THK:1(平板的厚度) →OK →Close (the Real Constants Window)

#### (6) 生成几何模型

生成平面方板

ANSYS Main Menu: **Preprocessor**  $\rightarrow$ -Modeling- **Create**  $\rightarrow$ -Areas- **Rectangle**  $\rightarrow$  **By 2 Corners**  $\rightarrow$ input WP X:0, WP Y:0, Width:100, Height:100  $\rightarrow$  OK

生成圆孔平面

ANSYS Main Menu: Preprocessor  $\rightarrow$  -Modeling- Create  $\rightarrow$  -Areas- Circle  $\rightarrow$  Solid Circle  $\rightarrow$  input: WP X:50, WP Y:50, Radius:5  $\rightarrow$  OK

生成带孔方板(用布尔运算)

ANSYS Main Menu: Preprocessor →-Modeling- Operate →-Booleans- Subtract → Areas → pick area 1(方板) → OK → OK → pick area 2 (圆孔) (Next) → OK → OK

(7) 网格划分

ANSYS Main Menu: **Preprocessor**  $\rightarrow$  **Meshing**  $\rightarrow$  **MeshTool**...  $\rightarrow$  (Size Controls) Globl: Set  $\rightarrow$  input **NDIV:5**  $\rightarrow$  **OK** (back to **MeshTool** window)  $\rightarrow$  **MeshTool**  $\rightarrow$ **Mesh**  $\rightarrow$ **Pick All** (in Picking Menu) (close the yellow warning window)  $\rightarrow$  Close (the MeshTool window)

#### (8) 模型施加约束

左边加 X 方向的约束

ANSYS Main Menu: Solution → Define Loads → Apply →Structural → Displacement → On Nodes → pick the nodes on the left edge (可用 box 拉出一个矩形框来框住左边线上的节点,也可用 single 来一个一个地点选) → OK → select Lab2: UX (\*\*注意: VALUE 不填时缺省值为 0) → OK

左下角节点加 X-Y 两方向的约束

ANSYS Main Menu: Solution  $\rightarrow$  Define Loads  $\rightarrow$  Apply  $\rightarrow$ Structural  $\rightarrow$  Displacement  $\rightarrow$  On Nodes  $\rightarrow$  pick the node at (0,0)  $\rightarrow$  OK  $\rightarrow$  select Lab2:UX, UY  $\rightarrow$  OK

右边加 X 方向的载荷约束

ANSYS Main Menu: Solution  $\rightarrow$  Define Loads  $\rightarrow$  Apply  $\rightarrow$  Structural  $\rightarrow$  Pressure  $\rightarrow$  On Lines  $\rightarrow$  pick the right edge of the plate  $\rightarrow$  OK  $\rightarrow$  input VALUE: -100 (close the yellow warning window) $\rightarrow$ OK

(9) 分析计算

ANSYS Main Menu: Solution  $\rightarrow$  -Solve- Current LS  $\rightarrow$  OK(to close the solve Current Load Step window)  $\rightarrow$ Should The Solve Command be Executed?  $\mathbf{Y} \rightarrow$  Solution is done! close

(10) 结果显示

ANSYS Main Menu: General Postproc  $\rightarrow$  Plot Results  $\rightarrow$  Deformed Shape...  $\rightarrow$  select Def + Undeformed  $\rightarrow$  OK (back to Plot Results window) $\rightarrow$  -Contour Plot- Nodal Solu...  $\rightarrow$  select Stress, Von Mises, Def + Undeformed  $\rightarrow$  OK

(11) 退出系统

ANSYS Utility Menu: File→ Exit...→ Save Everything→OK

(12) 计算结果的验证

按以上计算方案,可得到最大的 x 方向的应力和最大的 Von Mises 等效应力如下:

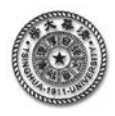

 $\sigma_{x_{max}} = 252.07 MPa$  $\sigma_{eqv_{max}} = 232.08 MPa$ 

而孔边的 x 方向应力分布和 Von Mises 等效应力分布分别见图 11.2 和图 11.3。

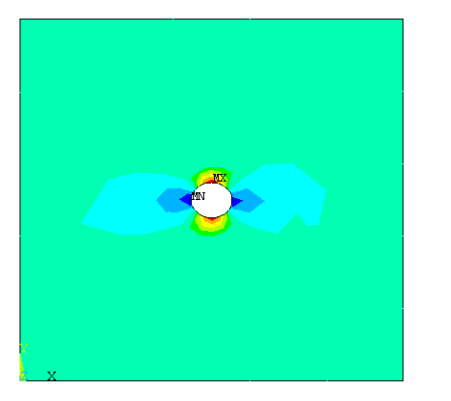

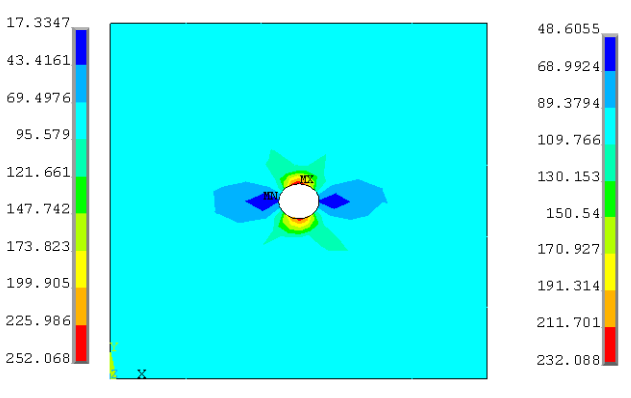

图 1.2 孔边的 x 方向应力分布

图 1.3 孔边的 Von Mises 等效应力分布

## (13) 考察 ANSYS 所生成的文件系统

在完成以上 GUI 操作后,在工作目录内,将发现和文件名 plate.\*相关的文件如表 1.1 所示。 表 1.1 ANSYS 中所生成的一系列文件

| 文件名        | 文件内容                                                                                                    |
|------------|----------------------------------------------------------------------------------------------------|
| plate.log  | ASCII 文本文件,命令流记录文件,将每次操作(无论是菜单操作还是命令操作)全部记录在该文件中,无论你是初次进入 ansys 系统还是再次进入,都在 jobname 的 log 文件中(在这里为 plate.log)连续记录。 |
| plate.db   | Binary 文件,数据库文件,记录所有有限元系统的信息,包括几何、单元、外载、分析中的信息。该文件必须用 save 命令才能保存最新的信息,如果该文件已存在,则原有的文件将以 plate.dbb 名称保存。           |
| plate.emat | Binary 文件, 单元矩阵信息。                                                                                                 |
| plate.err  | ASCII 文本文件,记录错误信息。                                                                                                 |
| plate.esav |                                                                                                    |
| plate.mntr |                                                                                                    |
| plate.rst  | Binary 文件,保存有限元分析完成后的结果。                                                                                           |
| plate.tri  |                                                                                                    |

在以上文件中, plate.log 文件是操作的最原始记录, 非常有用, 对该文件的内容可以增添和

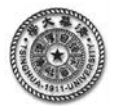

修改,可以进行参数化处理,可以实现满足你个人要求的二次开发,可以实现不同 ansys 版本间 的移植。当你在 ansys 中调入该文件并运行后,将可以生成所有 ansys 的其它文件。

#### 1.2 log 命令流文件的调入操作(可由 GUI 环境下生成 log 文件)

以上的操作已经形成了 plate.log 文件,该文件为文本文件,文件很小,如果在工作目录中只 有该文件,而无 ansys 分析的其它文件(plate.db, plate.emat, plate.rst, plate.err. plate.tri),在 ansys 系 统中调入该文件,可以自动完成前面已经作过的几何建模、有限元网格划分、施加约束和外载、 计算和分析等所有步骤,并生成所有文件(plate.db, plate.emat, plate.rst, plate.err. plate.tri);在 ansys 系统中调入该文件并运行的方式如下:

## (1) 进入 ANSYS

**程序** →**ANSYS 6.1ed** →**Interactive** → change the **working directory** into yours → input **Initial jobname: plate\_new**(设置一个新的工作文件,也可以使用原工作文件,但会覆盖原文件)→**Run** 

#### (2) 在 ANSYS 中(当前的工作文件是 plate\_new)调入 plate.log 文件

ANSYS/Structural U Utility **Menu→file→read input from→plate.log**(相应目录中的文件)**→OK**,则可以全自动 地完成前面所有操作。

#### 1.3 完全的直接命令输入方式操作

以下为求解上述问题的各行命令,在 ANSYS 菜单界面的命令输入框中逐行输入,

ANSYS input 的窗口对话框见图 11.5。

也可以将所有命令形成一个文本文件(.log), 然后在 **Option Utility Menu→file→read input from→plate.log**(相应目录中的文件)**→OK** 的方式调入。

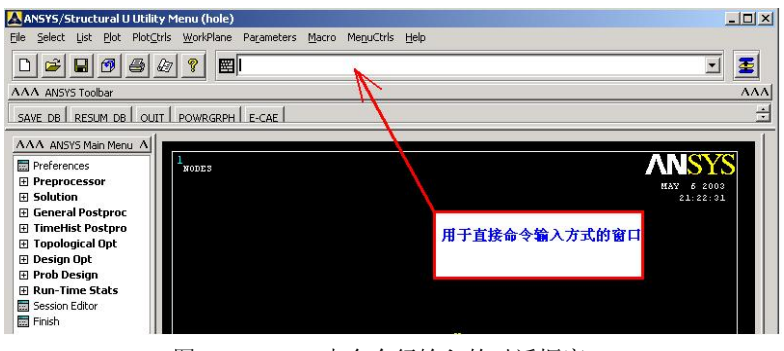

图 1.4 ANSYS 中命令行输入的对话框窗口

以下为命令流语句;注意:以"!"打头的文字为注释内容,其后的文字和符号不起运行作用。

| /PREP7               | ! pre-processor                                                        |
|----------------------|------------------------------------------------------------------------|
| ET,1,PLANE182        | ! select element type (no.1 plane182)                                  |
| KEYOPT,1,3,3         | !set plane stress with thickness                                       |
| R,1,1,               | !real constant (thickness=1)                                           |
| UIMP,1,EX, , ,2.1e5, | !elastic modulus                                                       |
| UIMP,1,PRXY, , ,0.3, | !poission ratio                                                        |
| BLC4,0,0,100,100     | !create a rectanglar area (x=0,y=0, width=100,height=100), area No.1   |
| CYL4,50,50,5         | !create a circular area (center x=50,y=50,rad=5) , area No.2           |
| ASBA, 1, 2           | !subtract area No.2 from area No.1, i.e. the area No.1 – the area No.2 |
| ESIZE,0,5,           | !divide 5 pieces for every line                                        |

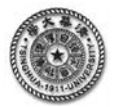

| MSHAPE,0,2D        | !key=0 for quadrilateral-shaped element (2D)                    |
|--------------------|-----------------------------------------------------------------|
| MSHKEY,0           | !free meshing (0)                                               |
| AMESH,all          | !mesh all area                                                  |
| FINISH             | !pre-processor end                                              |
| /SOLU              | !enter solution environment (for DOF constraints, force, solve) |
| NSEL,S,LOC,X,0     | !select the nodes at x=0                                        |
| D,all,UX           | !apply ux=0 for selected nodes                                  |
| NSEL,R,LOC,Y,0     | !re-select the node at y=0 based on above selection (x=0, y=0)  |
| D,ALL,UY           | !apply uy=0 for selected node                                   |
| LSEL,S,LOC,X,100   | !select the line at x=0                                         |
| SFL,all,PRES, -100 | !apply a pressure on selected line                              |
| ALLSEL             | !select all                                                     |
| SOLVE              | !solve                                                          |
| FINISH             | lend the solution                                               |
| /POST1             | !enter solution environment (for DOF constraints, force, solve) |
| PLNSOL,S,X         | !display the distribution of $\sigma xx$                        |
|                    |                                                                 |

!%%%%%%%% [基本建模 Project1] %%%% end %%%%%%

## 1.4 APDL 参数化编程操作

APDL 的含义为: ANSYS Parametric Design Language

## (1) 如果希望将方板的宽度和高度设为参数(每个变量不超过8个字符):

plate\_w=80 plate\_h=120

## (2) 如果希望将中间孔的位置和半径设为参数:

hole\_x=30 hole\_y=40 hole\_r=8

## (3) 将弹性模量设为参数

e\_modu=1e5

(4) 将每边的单元分段设为参数

line\_div=6

## (5)将外载值设为参数

pressure=200

## 以下为经 APDL 参数化设定后的命令流文件(.log)

| !%%%%%%%% [基本建模 Project1] parameterized log file: |                          | p_plate.log %%%% begin %%%%%% |
|---------------------------------------------------|--------------------------|-------------------------------|
| /PREP7                                            | ! pre-processor          |                               |
| !set parametersbegin                              |                          |                               |
| plate_w=80                                        | !set the width of plate  |                               |
| plate_h=120                                       | !set the height of plate |                               |

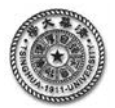

| hole_x=30                                                                         | !set the x coordinate of hole center                                         |  |  |
|-----------------------------------------------------------------------------------|------------------------------------------------------------------------------|--|--|
| hole_y=40                                                                         | !set the y coordinate of hole center                                         |  |  |
| hole_r=8                                                                          | !set the rad. of hole                                                        |  |  |
| e_modu=1e5                                                                        | !elastic modulus                                                             |  |  |
| line_div=6                                                                        | !set the divided pieces for every line (for element mesh)                    |  |  |
| pressure=200                                                                      | !set the value of pressure                                                   |  |  |
| !set parameterend                                                                 |                                                                              |  |  |
| ET,1,PLANE182                                                                     | ! select element type (no.1 plane182 )                                       |  |  |
| KEYOPT,1,3,3                                                                      | !set plane stress with thickness                                             |  |  |
| R,1,1,                                                                            | !real constant (thickness=1)                                                 |  |  |
| UIMP,1,EX, , ,e_modu,                                                             | !elastic modulus                                                             |  |  |
| UIMP,1,DENS, , ,2.7,                                                              | !density                                                                     |  |  |
| UIMP,1,PRXY, , ,0.3,                                                              | !poission ratio                                                              |  |  |
| !                                                                                 |                                                                              |  |  |
| BLC4,0,0,plate_w,plate_h                                                          | !create a rectanglar area (x=0,y=0, width=plate_w,height=plate_h), area No.1 |  |  |
| CYL4,hole_x,hole_y,hole_r                                                         | !create a circular area (center x=hole_x,y=hole_y,rad=) , le_r No.2          |  |  |
| ASBA, 1, 2                                                                        | !subtract area No.2 from area No.1, i.e. area No.1 – area No.2               |  |  |
| ESIZE,0,line_div,                                                                 | !divide (line_div) pieces for every line                                     |  |  |
| MSHAPE,0,2D                                                                       | !key=0 for quadrilateral-shaped element (2D)                                 |  |  |
| MSHKEY,0                                                                          | !free meshing (0)                                                            |  |  |
| AMESH,all                                                                         | !mesh all area                                                               |  |  |
| FINISH                                                                            | !pre-processor end                                                           |  |  |
| /SOLU                                                                             | !enter solution environment (for DOF constraints, force, solve)              |  |  |
| NSEL,S,LOC,X,0                                                                    | !select the nodes at x=0                                                     |  |  |
| D,all,UX                                                                          | !apply ux=0 for selected nodes                                               |  |  |
| NSEL,R,LOC,Y,0                                                                    | !re-select the node at y=0 based on above selection (x=0, y=0)               |  |  |
| D,ALL,UY                                                                          | !apply uy=0 for selected node                                                |  |  |
| LSEL,S,LOC,X, plate_w                                                             | !select the line at x=0                                                      |  |  |
| SFL,all,PRES, - pressure                                                          | !apply a pressure on selected line                                           |  |  |
| ALLSEL                                                                            | !select all                                                                  |  |  |
| SOLVE                                                                             | !solve                                                                       |  |  |
| FINISH                                                                            | lend the solution                                                            |  |  |
| /POST1                                                                            | !enter solution environment (for DOF constraints, force, solve)              |  |  |
| PLNSOL,S,X                                                                        | !display the distribution of ?xx                                             |  |  |
| !%%%%%%%% [基本建模 Project1] parameterized log file: p_project1.log %%%% end %%%%%%% |                                                                              |  |  |